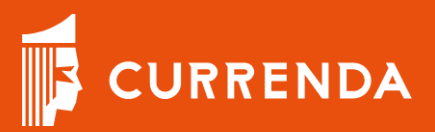

# Mój Samorząd Instrukcja logowania

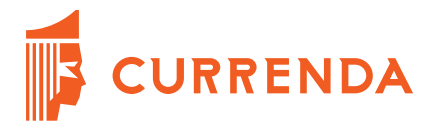

## Mój Samorząd

Dostęp do aplikacji Mój Samorząd możliwy jest wyłącznie z poziomu platformy Moja Currenda, która zarządza dostępem do aplikacji.

### KROK 1

Zainstaluj aplikację Moja Currenda dostępną do pobrania pod adresem: <u>https://www.currenda.pl/kancelarie-komornicze/produkt/moja-</u> <u>currenda</u>

KROK 2

Załóż Profil Currenda na platformie Moja Currenda.

| •                                                                                                    | _                           |                      | ×  |
|----------------------------------------------------------------------------------------------------|-----------------------------|----------------------|----|
| CURRENDA                                                                                                  |                             |                      |    |
| Witamy w Moja C                                                                                           | Curre                       | nda                  | 1  |
| Moja Currenda to nowoczesn<br>dla Twojego biznesu, w który<br>korzyści.                                   | e rozwia<br>m czeka         | ązanie<br>ją sam     | ne |
| Aby móc korzystać ze wszystkich możliwo:<br>zaloguj się do Moja Currenda używając da<br>Profilu Currenda. | ści serwisów<br>anych logow | w Curren<br>wania do | dy |
| <b>0⊤</b> Zaloguj się                                                                                     |                             |                      |    |
| Nie masz Profilu Currenda?                                                                                | Zalóż go!                   |                      |    |
| → Załóż Profil Currenc                                                                                    | ła                          |                      |    |
| Profil Currenda umożliwia Ci logowanie si<br>serwisach i usługach Currenda za pomocą<br>e-mail i hasła.   | ę we wszys<br>tego same     | tkich<br>ego adre:   | su |

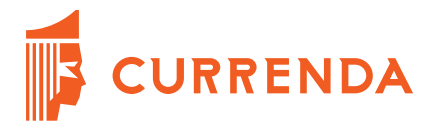

m

| I       |
|---------|
|         |
| renda   |
|         |
|         |
|         |
|         |
|         |
|         |
|         |
|         |
|         |
|         |
|         |
|         |
|         |
|         |
|         |
|         |
|         |
|         |
|         |
|         |
| A       |
|         |
| e akcie |
|         |

wiadomość z linkiem weryfikującym adres e-mail, który należy kliknąć.

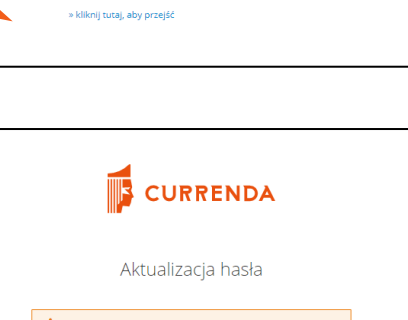

Wykonaj następujące akcje: Zaktualizuj hasło

Dokonaj zmiany hasła zgodnie z mechanizmem instalatora.

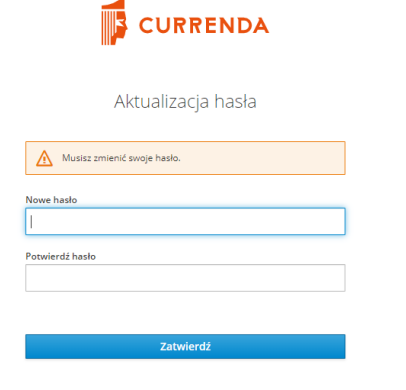

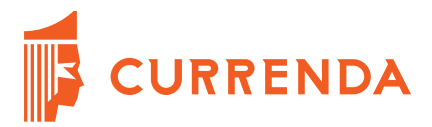

#### **KROK 3**

Zaloguj się do systemu Komornik.ID dostępnego pod adresem:

https://krk.komornik.pl/

| Adres e-mail                                  |  |  |
|-----------------------------------------------|--|--|
|                                               |  |  |
| Haslo                                         |  |  |
|                                               |  |  |
| Zaloguj słę                                   |  |  |
| Resetui hasto                                 |  |  |
|                                               |  |  |
| initrukoja - Rejestracja konta komornika, odi |  |  |
| Rejestracja konta                             |  |  |
|                                               |  |  |

W systemie Komornik.ID przejdź do menu Dostęp i wskaż opcję Dane konta.

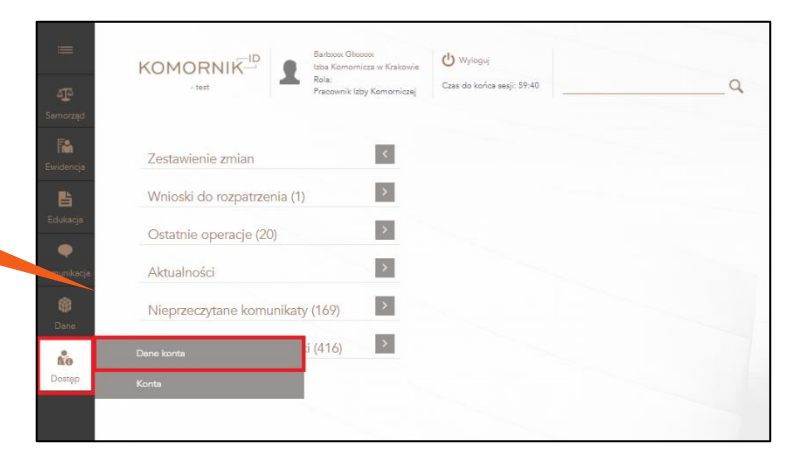

Połącz konto z platformą Moja Currenda korzystając z funkcji parowania kont.

Wpisz maila, którego podałeś podczas rejestracji w Moja Currenda

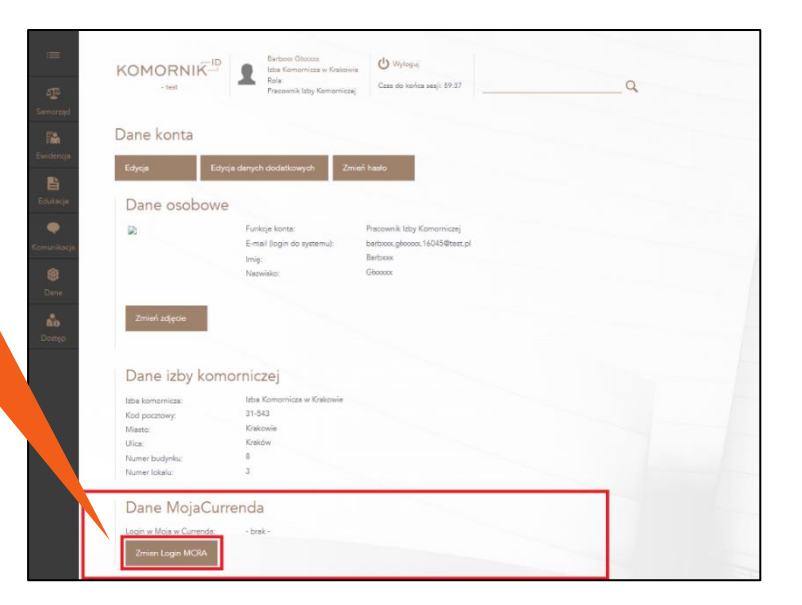

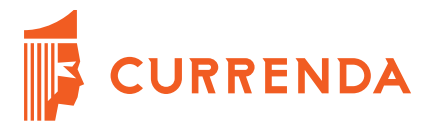

#### **KROK 4**

Zaloguj się do aplikacji Moja Currenda zgodnie z danymi rejestracyjnymi które wprowadziłeś w **Kroku 2.**  MojaCurrenda
CURRENDA
Witamy w Moja Currenda
Moja Currenda to nowoczesne rozwiązanie dla Twojego biznesu, w którym czekają same korzyści.
Aby móc korzystać ze wszystkich możliwości serwisów Currendy zaloguj się do Moja Currenda używając danych logowania do Profilu Currenda.
Zaloguj się
Nie masz Profilu Currenda? Zalóż go!
Załóż Profil Currenda
Profil Currenda umożliwia Ci logowanie się we wszystkich serwisach i usługach Currenda za pomocą tego samego adresu e-mail i hasła.

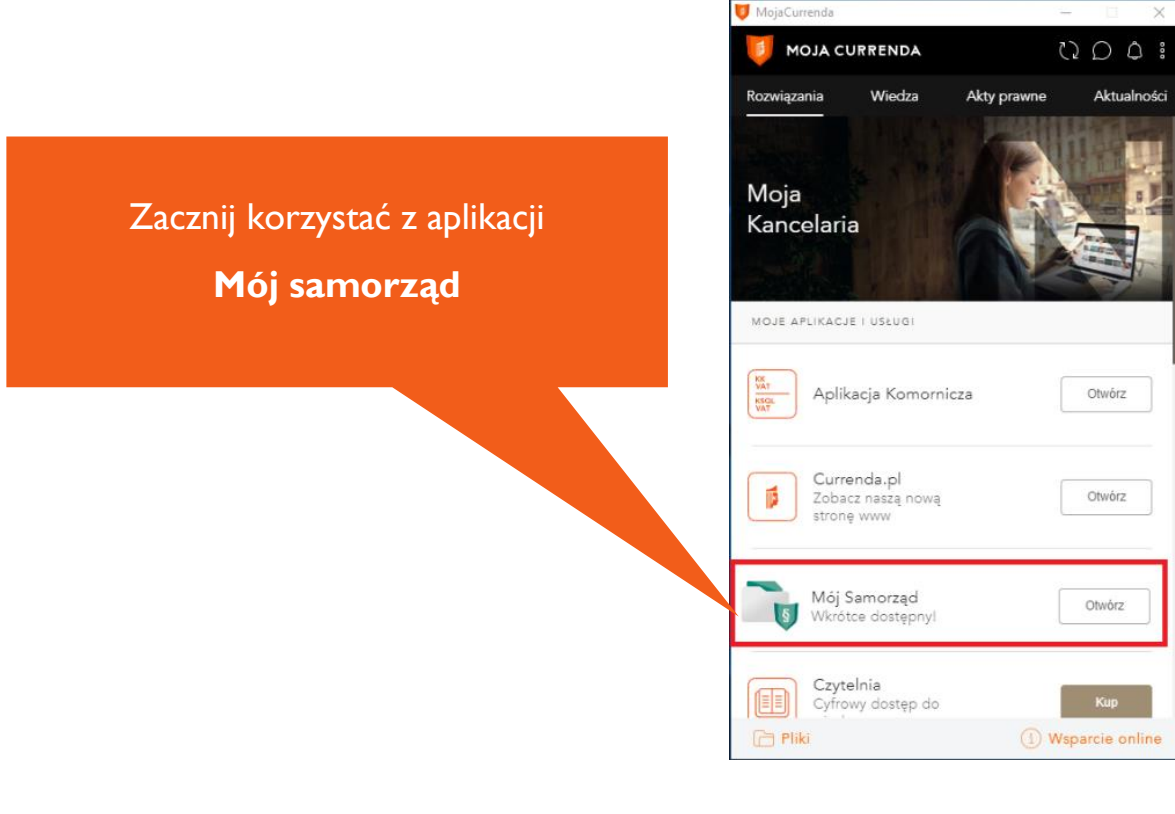

Currenda Sp. z o.o. 81-853 Sopot Al. Niepodległości 703 A tel/fax (58) 550 38 75 VIII Wydział Gospodarczy Sadu Rejonowego Gdańsk - Północ w Gdańsku KRS: 000052544, NIP: 585-13-49-001; REGON: 191764433 Kapitał Zakładowy: 3 500 000 PLN

#### WSPIERAMY PROFESJONALISTÓW

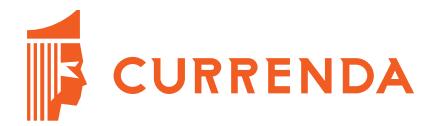

## Praca bieżąca w aplikacji Mój Samorząd

Powyższe kroki wymagane są do wykonania podczas pierwszej konfiguracji. Każde kolejne korzystanie z aplikacji Mój samorząd wymaga zalogowania do platformy Moja Currenda i wskazanie aplikacji Mój samorząd.